## O que fazer após a adesão/readesão à Busca Ativa Escolar?

Passo a passo de como cadastrar os grupos e os novos usuários

## 

EXCLUSIVO

COORDENADORES OPERACIONAIS

MUNICIPAIS

onisti

SIVO

Parceiros estratégicos

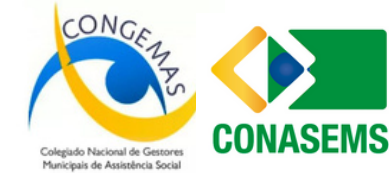

Iniciativa

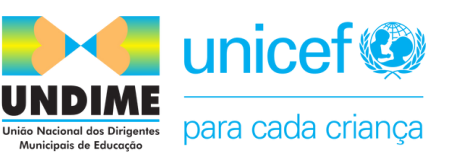

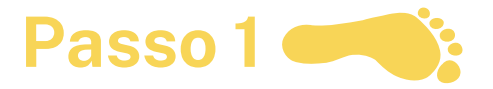

## Mobilizar as secretarias e os órgãos do município para participar da estratégia

O(a) coordenador(a) operacional, dentre outras funções, tem o papel de (re)organizar o Comitê Gestor e o Grupo de Campo.

**§** O Comitê Gestor deverá reunir-se para definir quem serão os(as) profissionais das secretarias e demais órgãos que atuarão na estratégia durante o ciclo 2025/2028.

**§** Após a decisão tomada, o(a) coordenador(a) operacional deverá acessar a plataforma para CADASTRAR as secretarias e órgãos participantes, bem como CADASTRAR os novos usuários e REATIVAR aqueles que continuarão atuando na estratégia.

Parceiros estratégicos

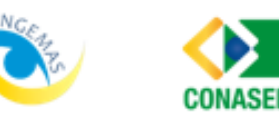

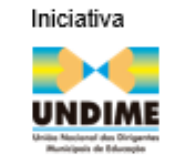

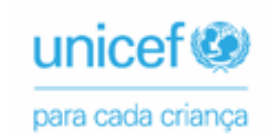

| Dacco  | 2 | · · · |
|--------|---|-------|
| 1 0350 |   |       |

Acessar a plataforma para cadastrar as secretarias e órgãos que irão atuar na estratégia no ciclo 2025/2018

Utilizar o e-mail cadastrado e a senha.

| • | 0 | 0 | C | C | 2 | i |
|---|---|---|---|---|---|---|
| A | U | C | 5 | 5 | a | ļ |

Bem-vindo(a) à Busca Ativa Escolar.

Preencha os campos a seguir com seu e-mail cadastrado e senha.

🗹 E-mail:

& Senha:

C ADESÃO/READESÃO DE MUNICÍPIO

CADESÃO/READESÃO DE ESTADO

Parceiros estratégicos

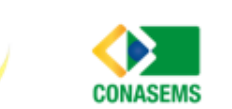

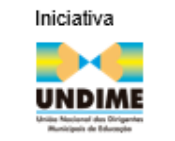

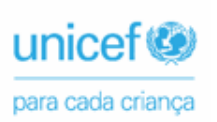

**@ ESQUECI MINHA SENHA** 

➡) ENTRAR

۲

|                                                                                                    | -                                                                                                    |                                                                                                    | ao Grupos.                                                                                                    |                                                                     |
|----------------------------------------------------------------------------------------------------|----------------------------------------------------------------------------------------------------|----------------------------------------------------------------------------------------------------|----------------------------------------------------------------------------------------------------|---------------------------------------------------------------------|
|                                                                                                    |                                                                                                    |                                                                                                    |                                                                                                    |                                                                     |
| BUSCA ATIVA<br>ESCOLAR ®                                                                                                    | Painel 🌲 Alertas 🗸 Casos 🗸 🛃 Re                                                                                                    | elatórios 👹 Usuários 💠 Cor                                                                                 | nfigurações 🗲 Ferramentas 🗸                                                                                     | Coordenador Operacional<br>Coordenador Operacional                  |
| Aqui você poderá criar e visua<br>Nível 1 - Master: grupo padrão                                                                                                    | le grupos por níveis<br>alizar grupos participantes da estratégia en<br>o do sistema que reúne alertas e casos qu                                                                     | n até quatro níveis de gestão.<br>Je ainda não têm responsáveis a                                          | atribuídos.                                                                                                    |                                                                     |
| Nível 2 - Intermediário (opcior<br>descentralizada; não é obrigat<br>Nível 3 - secretarias/órgãos: g<br>mais usuais, que podem ser a<br>Nível 4 - Escolas: relação das | nal): grupos criados com base nas regiona<br>tório preenchê-lo.<br>grupo para cadastro das secretarias e dem<br>alterados ou excluídos.<br>s escolas do município, as quais poderão s | is/coordenadorias/diretorias de e<br>nais órgãos participantes; por pac<br>ser reagrupadas caso opte-se pe | ensino, caso o município opte por ir<br>drão do sistema já estão cadastrad<br>ela criação de grupos no nível 2. | nplementar a estratégia de forma<br>as algumas secretarias e órgãos |

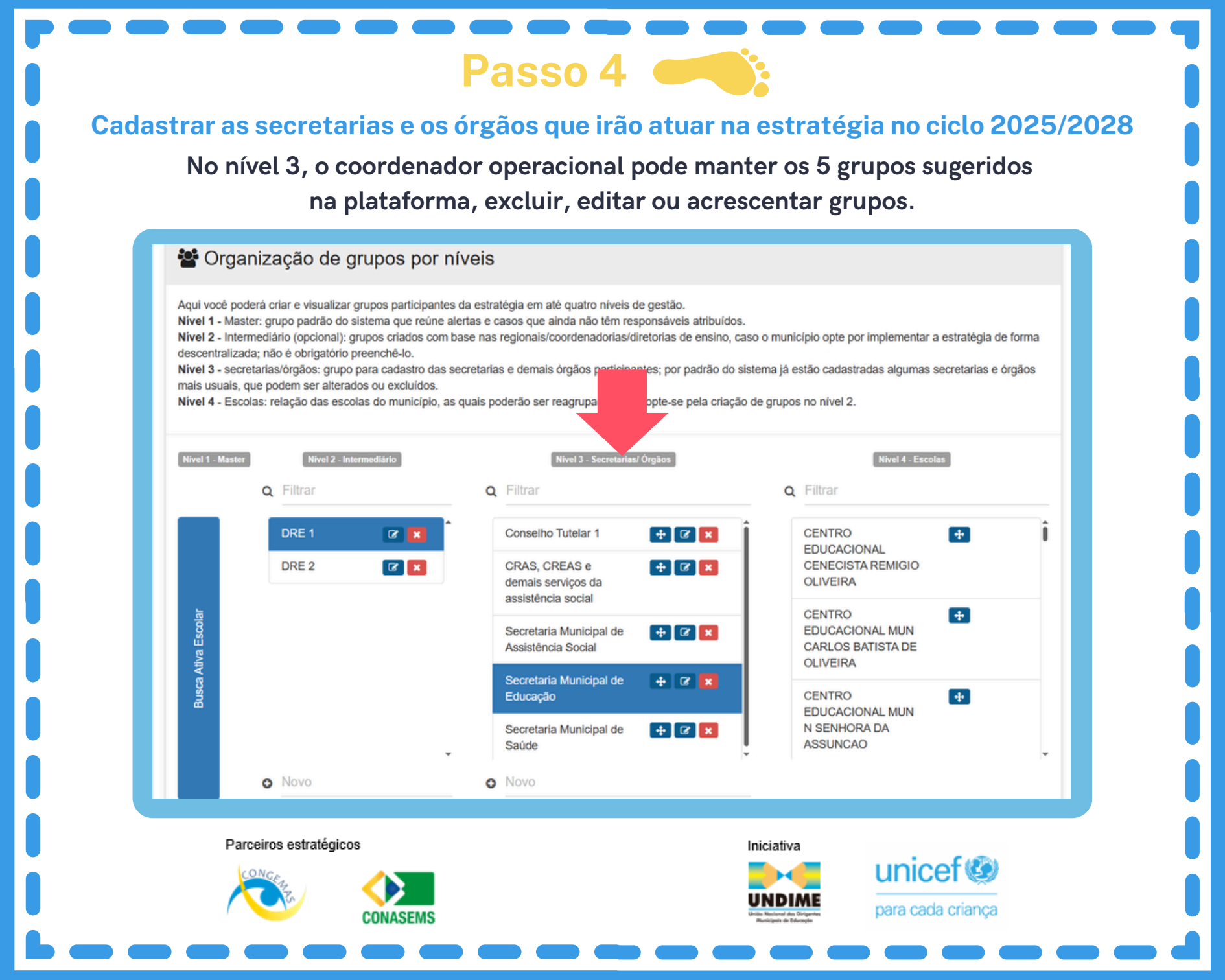

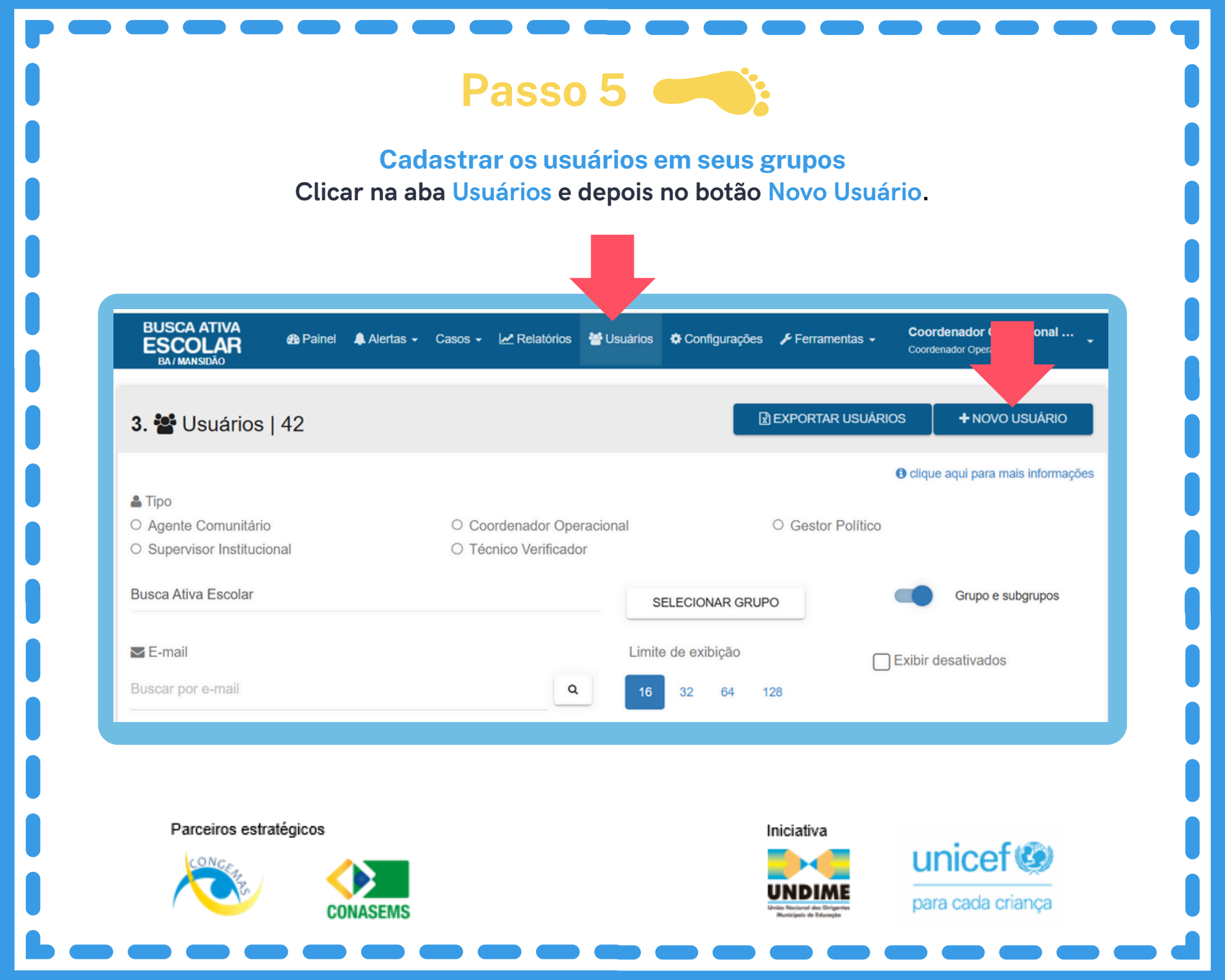

|                                       | Preenche             | er o formulári         | o com os dados de              | o usuário.        |                         |
|---------------------------------------|----------------------|------------------------|--------------------------------|-------------------|-------------------------|
| BUSCA ATIVA<br>ESCOLAR<br>BA/MANSIDÃO | 🚯 Painel 🌲 Alertas 🗸 | - Casos - 🗠 Relatórios | 替 Usuários 💠 Configurações 🌾   | Ferramentas 🚽 🛛 🤆 | Coordenador Operacional |
| 🛃 Cadastra                            | r usuário            |                        |                                |                   |                         |
| Nome*                                 |                      |                        | Função ocupada no sistema*     |                   |                         |
| Dados de acesso                       |                      |                        |                                |                   |                         |
| E-mail de acesso*                     |                      |                        |                                |                   |                         |
| Busca Ativa Escolar                   |                      |                        |                                | SE                | ELECIONAR GRUPO         |
| Dados pessoais                        |                      |                        |                                |                   |                         |
| Data de nascimento*                   |                      |                        | CPF*                           |                   |                         |
| Contatos                              |                      |                        |                                |                   |                         |
| Telefone fixo institucional*          |                      |                        | Telefone celular institucional |                   |                         |

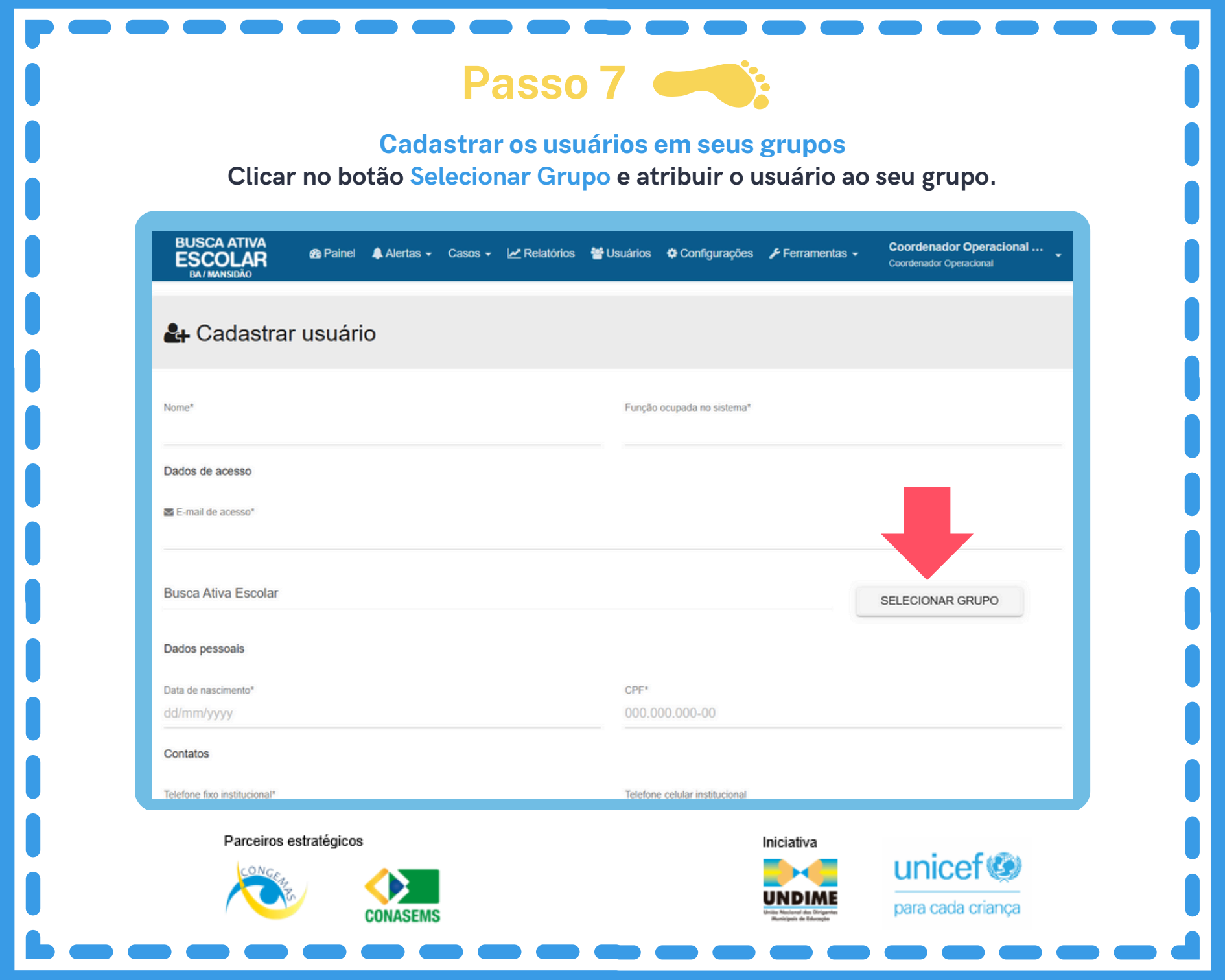

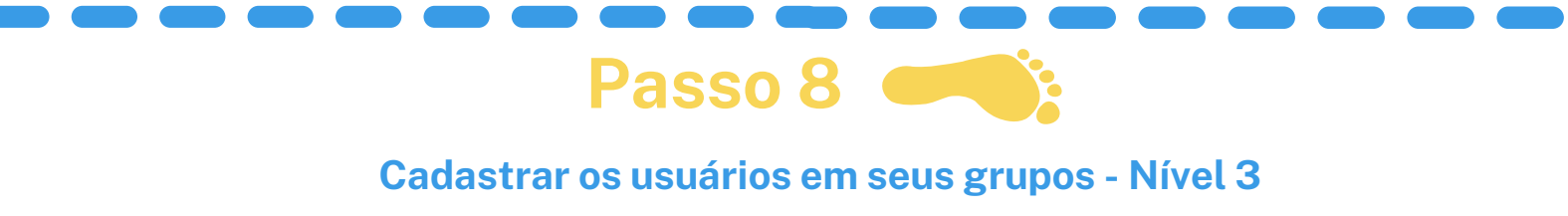

Ex.: clicar no botão Busca Ativa Escolar, depois clicar no botão DRE 1 e, por fim, clicar no botão Secretaria Municipal de Saúde, atribuindo o usuário ao seu grupo. Após, Confirmar.

| + Cada                             | A Selecione um grupo para | a o perfil do usuário |                |                                                           |          |           |     |
|------------------------------------|---------------------------|-----------------------|----------------|-----------------------------------------------------------|----------|-----------|-----|
|                                    | Q Grupo principal         | <b>Q</b> Filtrar      | Q              | Filtrar                                                   |          |           |     |
| ome*                               | Busca Ativa Escolar       | DRE 1                 | •              |                                                           |          |           |     |
| oão da Costa                       |                           | DRE 2                 |                | CRAS, CREAS e<br>demais serviços da<br>assistência social |          |           |     |
| ados de acesso<br>E-mail de acesso |                           |                       |                | Secretaria Municipal<br>de Assistência<br>Social          |          |           |     |
| aodacosta@g                        |                           |                       |                | Secretaria Municipal<br>de Educação                       |          | _         |     |
| usca Ativa Es                      |                           | •                     |                | Secretaria Municipal<br>de Saúde                          |          |           | JPO |
| ados pessoais                      |                           | ATRIBUINDO GRUPO: :   | SECRETARIA MUI | NICIPAL DE SAÚDE                                          | CANCELAR | CONFIRMAR |     |
| ata de nascimento                  | _                         |                       |                |                                                           | ·        | _         |     |
| 9/05/1079                          |                           |                       |                |                                                           |          |           |     |
| ontatos                            |                           |                       |                |                                                           |          |           |     |
| lafaan fan institusie              |                           |                       | 7-1-6          | en al de la distrationel                                  |          |           |     |
|                                    |                           |                       |                |                                                           |          |           |     |
|                                    | estratégiose              |                       |                | Inic                                                      | iativa   |           |     |

## Cadastrar os usuários em seus grupos - Nível 4

Passo 9

Ex.: clicar no botão Busca Ativa Escolar, depois clicar no botão DRE 1, em seguida clicar no botão Secretaria Municipal de Educação e, por fim, clicar no botão com o nome da escola, atribuindo o usuário ao seu grupo. Na sequência, Confirmar.

| BUSCA ATIV         | A Banel Alertas -             | Casos - Mª Pelatórios   | M Lleuárice | A Configurações                                           | Eerromer | Coordenad                    | lor Operacional |
|--------------------|-------------------------------|-------------------------|-------------|-----------------------------------------------------------|----------|------------------------------|-----------------|
| BA / MANSIDĂC      | Atribuir usuário ao           | grupo                   |             |                                                           |          |                              |                 |
| 🛃 Cada             | 🛕 Selecione um grupo para o p | erfil do usuário        |             |                                                           |          |                              |                 |
|                    | Q Grupo principal             | <b>Q</b> Filtrar        | Q           | Filtrar                                                   | Q        | Filtrar                      |                 |
| Nome*              | Busca Ativa Escolar           | DRE 1                   | •  -        |                                                           |          | OLIVEIRA                     | :               |
| João da Costa      |                               | DRE 2                   |             | CRAS, CREAS e<br>demais serviços da<br>assistência social |          | CENTRO<br>EDUCACIONAL        |                 |
| Dados de acesso    |                               |                         |             | Secretaria Municipal<br>de Assistência                    |          | MUN N SENHORA<br>DA ASSUNCAO |                 |
| E-mail de acesso   |                               |                         |             | Social                                                    |          | CENTRO                       |                 |
| Joaouacosta@i      |                               |                         |             | Secretaria Municipal<br>de Educação                       |          | MUNICIPAL MAE<br>RITA        |                 |
| Busca Ativa Es     | ÷                             |                         | •           | Secretaria Municipal<br>de Saúde                          |          | CENTRO<br>EDUCACIONAL        | JPO             |
| Dados pessoais     |                               |                         |             |                                                           | CANC     |                              |                 |
| Data de nascimento |                               | O GROFOLL DEINING EDOOR |             |                                                           | CANO     |                              |                 |
| 19/05/1079         |                               |                         |             |                                                           |          |                              |                 |
|                    | Parceiros estratégicos        |                         |             | Iniciat                                                   | fiva     |                              |                 |
|                    |                               | _                       |             |                                                           |          | unicef                       | 3               |
|                    |                               | SEMS                    |             |                                                           | DIME     | para cada cria               | ança            |
|                    |                               |                         |             |                                                           |          |                              |                 |